ΙÜC

NHO

# **INNOVOLTUS** New things under the sun

JULL

Brain of your energy management

alfen

୍

## Inhoudsopgave

| Alfen-laadpaal                              | 3 |
|---------------------------------------------|---|
| Alfen-laadpaal installatie                  | 3 |
| Alfen-laadpaal configuratie                 | 4 |
| Jullix configureren                         | 5 |
| Alfen laadpaal toevoegen aan de installatie | 6 |

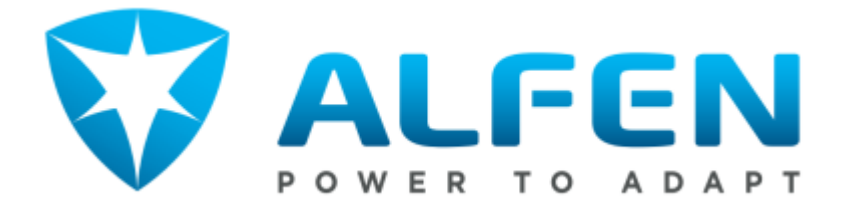

## **Alfen-laadpaal**

De Alfen-laadpaal kan geïntegreerd worden in de Jullix. Met de integratie zal de laadpaal gestuurd worden door het Jullix energiemanagement systeem. Laad sessies, laadkosten en laadmodi worden geregeld via het portaal en de Jullix app. De app van de laadpaal zelf heeft geen functie meer. Om de Alfen-laadpaal te kunnen besturen met het Jullix EMS heb je ook een Virtuele MAC-ID met pop-code nodig. Je kan deze bekomen bij elicity.

#### Alfen-laadpaal installatie

De Alfen-laadpaal dient verbonden te worden via het netwerk. De communicatie van de Jullix gebeurt via het netwerk. Het is belangrijk dat de Jullix en Alfen-laadpaal via hetzelfde netwerk verbonden zijn.

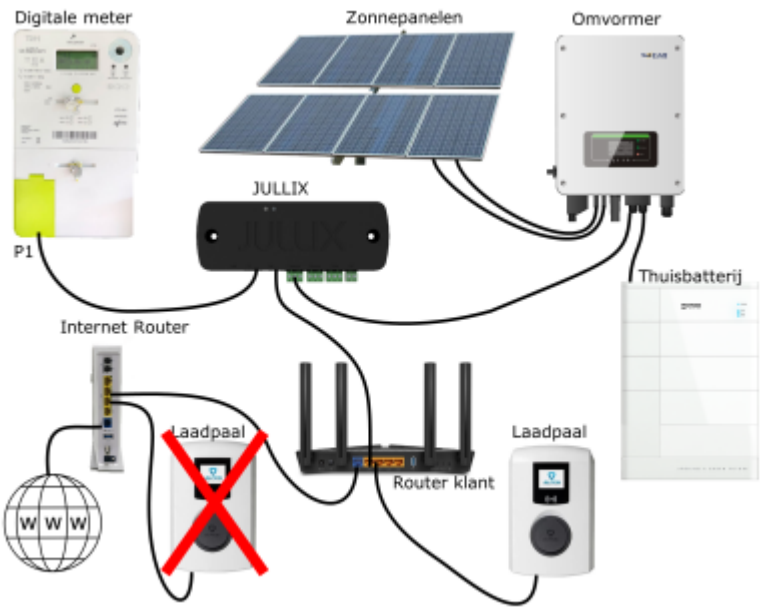

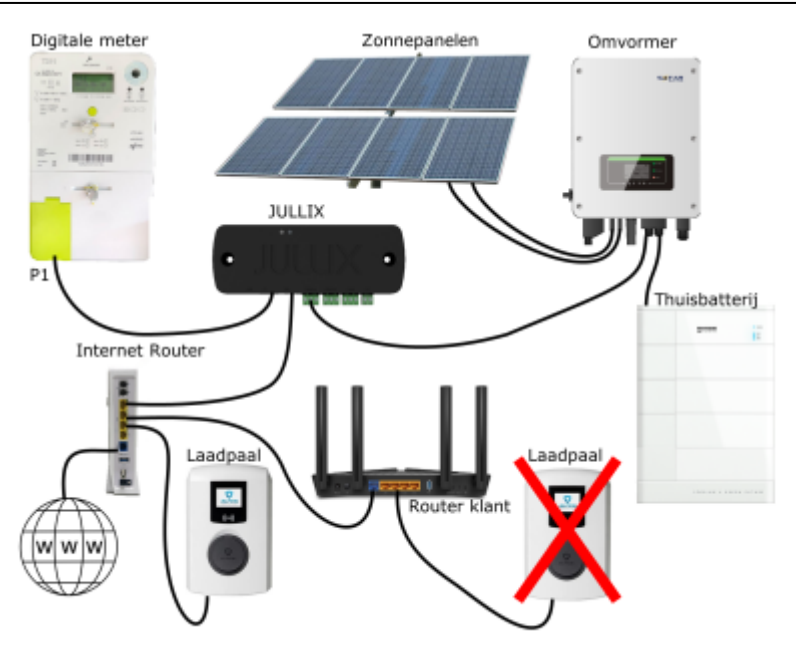

Standaard krijgt de Alfen-laadpaal automatische een IP-adres toegewezen van de Router waarmee hij verbonden is. Het IP-adres dat aan de Alfen laadpaal is toegewezen moet in gesteld worden bij de Jullix, als dit veranderd moet dit ook in de Jullix aangepast worden.

Voor een stabiele installatie zorg je er dus best voor dat het IP-adres van de laadpaal altijd hetzelfde is. De beste manier om dit te bereiken is door in de Router waarmee de Alfen-laadpaal verbonden is een DHCP-reservering in te stellen zodat de Alfen-laadpaal altijd hetzelfde IP-adres krijgt van de router. **Dit is de aanbevolen manier.** Als je weet welk vast-IP adres je mag gebruiken, dan is een andere mogelijkheid een vast IP-adres instellen in de Alfen-laadpaal zelf via de **ACE Service Installer configuration tool**.

#### Alfen-laadpaal configuratie

De Alfen-laadpaal moet geconfigureerd worden om door de Jullix aangestuurt te worden. Hiervoor heeft de Alfen-laadpaal ook nog een licentie nodig. Om de Alfen laadpaal te kunnen besturen via modbus tcp heb je de **'Active Load Balancing'-licentie** nodig.

Voor de beste regeling wordt best ook de '32A licentie' geactiveerd.

De configuratie van de Alfen laadpaal gebeurt via het **ACE Service Installer configuration tool**. Dit wordt geïnstalleerd op een computer, je hebt hiervoor ook een Alfen Account nodig.

In de ACE Service Installer configuration tool schakel je de Active load balancing in. Bij Data Source kies je voor Energy Management System. Je vinkt ook Allow 1- and 3-phase charging aan.

Bij **Connectivity** > **Wired** kan je indien gewenst een vast IP-adres instellen. Bij de keuze van een vast IP-adres moet je ervoor zorgen dat het IP-adres geldig is:

- Het IP-adres moet uniek zijn en mag nog niet in gebruik zijn door een ander apparaat.
- Het IP-adres moet in dezelfde range als het IP-adres van de Jullix zijn.
- Als er nog een DHCP-server in het netwerk actief is, dan moet je er zeker van zijn dat het gekozen vaste IP-adres voor de laadpaal zich niet in de DHCP-scope van de DHCP server bevindt.
- Wanneer de Alfen-laadpaal en de Jullix aangesloten zijn aan een telenet-modem dan kies je voor de Alfen-laadpaal een IP-adres tussen 192.168.0.2 en 192.168.0.99, de jullix zelf zal via DHCP een IP-adres gekregen hebben boven de 100.

alfen

In hoofdstuk 2 (Enabling Modbus Slave in charging stations) van de handleiding van Alfen vind je meer details.

### Jullix configureren

Als het IP-adres van de Alfen-laadpaal bekend is en de benodigde licenties op de Alfen-laadpaal zijn geactiveerd, kan de Jullix met de Alfen-laadpaal worden verbonden. Om de Alfen-laadpaal in te stellen in het Jullix-EMS, maak je verbinding met de Jullix. Via je laptop of smartphone maak je verbinding met het wifi-netwerk van de Jullix. De gegevens vind je op de sticker.

Je smartphone of laptop wordt verbonden met het wifi netwerk van de Jullix. Je krijgt de melding dat deze verbinding geen verbinding heeft met het internet: dit is normaal.

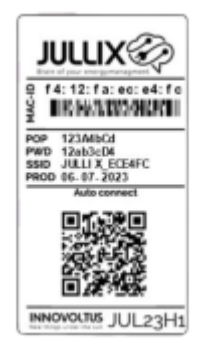

Als je verbinding hebt met de Jullix open je een browser op je smartphone of laptop en type je het webadres: **http://192.168.4.1** 

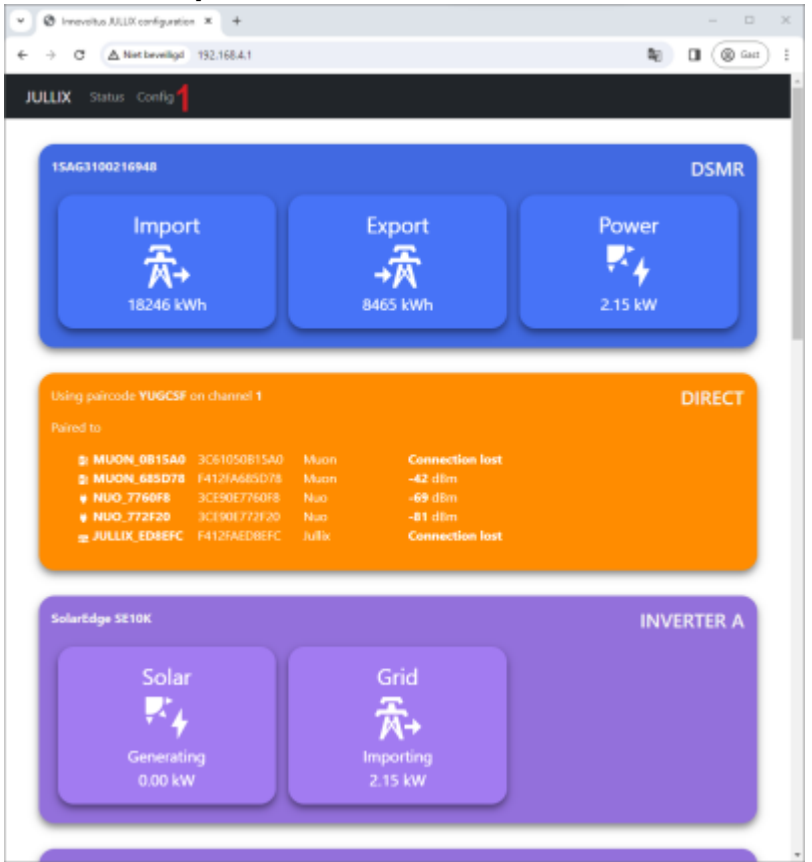

Je klikt op **Config** om op configuratie van de Jullix aan te passen.

| Step Sa: Modbus TCP T       no         Step Sa: Modbus to severe device and the ALLS ender a configuration based on the configuration of the configuration of the configuratio                                                                | C 🛆 Net beveilige 192.168.4.1                                                                                                    | 🛯 🔍 💷 🎯 🔤 🗄 In de configuratie da je naar de sten5                                       |
|----------------------------------------------------------------------------------------------------|----------------------------------------------------------------------------------------------------|------------------------------------------------------------------------------------------|
| Step 52: Modbus TCP T      Voor de configuratie van een ModBus connectie. Je kan vier dergelijke verbindingen configureren, je kiest de eerste die nog niet gebruikt is, bijvoorbeeld: Step 5a: Modbus TCP f Bij Select device manufacturer1 kie je 'Alfen'. Vervolgens kies je bij Select device model2 de laadpaal: Alfen EV Bij Configure IP-address3 geef je het IP-adres van de Alfen laadpaal in. Eventueel pas je het Modbus adres no aan in 'Configure MODBUS station' en Modbus poort 'Configure Port'. Vervolgens moet nog een virtueel MAC adres ingesteld worden om de Alfen laadpaal te identificeren. Dit Virtuele MAC-ID is absoluut noodzakelijk om de laadpaal via de Jullix te kunnen bestur je schakelt Use Virtual MAC5 met bijhorende                                                                                                    |                                                                                                    |                                                                                          |
| The construction between the number of any setting of the construction between the number of any setting of the construction between the number of the number of the number o | Step 5a: Modbus TCP T                                                                                                    | voor de configuratie van een ModBus                                                      |
| Verbindingen configureren, je kiest de eerste die nog niet gebruikt is, bijvoorbeeld: Step 5a: Modbus TCP Bij Select device manufacturer1 kie ie ie 'Alfen'. Vervolgens kies je bij Select device manufacturer1 kie je 'Alfen'. Vervolgens kies je bij Select device model2 de laadpaal: Alfen EV Bij Configure IP-address3 geef je he fer IP-adres van de Alfen laadpaal in. Eventueel pas je het Modbus adres no aan in 'Configure MODBUS station' en Modbus poort 'Configure Port'. Vervolgens moet nog een virtueel MAC adres ingesteld worden om de Alfen laadpaal te identificeren. Dit Virtuele MAC adres ingesteld worden om de Alfen laadpaal te identificeren. Dit Virtuele MAC adres ingesteld worden om de Alfen laadpaal via de Jullix te kunnen bestur je schakelt Use Virtual MAC5 met bijhorende                                                                                                    | In this step the communication between the inverter, charger or other devices and the JULUX is<br>for balance and course the "Month? Is step: | date is configured. Select the correct device from the connectie. Je kan vier dergelijke |
| Image: Image:                             | Select device manufacturer                                                                                                    | verbindingen configureren, je kjest de                                                   |
| Piece or leaving       Piece or leaving the together the general time of the together time of the together time of time of time                                       | Alfen -                                                                                                    | eerste die nog niet gebruikt is                                                          |
| bijvoorbeeld: Step 5a: Modbus TCP<br>Bij Select device manufacturer1 kin<br>je 'Alfen'. Vervolgens kies je bij Selec<br>device model2 de laadpaal: Alfen EV<br>Bij Configure IP-address3 geef je he<br>IP-adres van de Alfen laadpaal in.<br>Eventueel pas je het Modbus adres no<br>aan in 'Configure MODBUS station' en<br>Modbus poort 'Configure Port'.<br>Vervolgens moet nog een virtueel MAG<br>adres ingesteld worden om de Alfen<br>laadpaal te identificeren. Dit Virtuele<br>MAC-ID is absoluut noodzakelijk om de<br>laadpaal via de Jullix te kunnen bestur<br>je schakelt Use Virtual MAC4 in en je<br>vult het Virtual MAC5 met bijhorende                                                                                                    | Filter on family                                                                                                    |                                                                                          |
| Bij Select device manufacturer1 kie<br>je 'Alfen'. Vervolgens kies je bij Select<br>device model2 de laadpaal: Alfen EV<br>Bij Configure IP-address3 geef je he<br>IP-adres van de Alfen laadpaal in.<br>Eventueel pas je het Modbus adres no<br>aan in 'Configure MODBUS station' en<br>Modbus poort 'Configure Port'.<br>Vervolgens moet nog een virtueel MAC<br>adres ingesteld worden om de Alfen<br>laadpaal te identificeren. Dit Virtuel<br>MAC-ID is absoluut noodzakelijk om de<br>laadpaal via de Jullix te kunnen bestur<br>Je schakelt Use Virtual MAC4 in en je<br>vult het Virtual MAC5 met bijhorende                                                                                                    |                                                                                                    | bijvoorbeeld: Step 5a: Modbus TCP                                                        |
| je 'Alfen'. Vervolgens kies je bij Selec<br>device model2 de laadpaal: Alfen EV<br>Bij Configure IP-address3 geef je he<br>IP-adres van de Alfen laadpaal in.<br>Eventueel pas je het Modbus adres no<br>aan in 'Configure MODBUS station' en<br>Modbus poort 'Configure Port'.<br>Vervolgens moet nog een virtueel MAC<br>adres ingesteld worden om de Alfen<br>laadpaal te identificeren. Dit Virtuele<br>MAC-ID is absoluut noodzakelijk om de<br>laadpaal via de Jullix te kunnen bestur<br>je schakelt Use Virtual MAC4 in en je<br>vult het Virtual MAC5 met bijhorende                                                                                                    | Aften EVSE 2                                                                                                    | Bij Select device manufacturer1 ki                                                       |
| Configure IP-address3 geef je het         Configure IP-address3 geef je het         Configure IP-address3 geef je het         Configure IP-address3 geef je het         Configure IP-address3 geef je het         Configure IP-address3 geef je het         Configure IP-address3 geef je het         Configure IP-address3 geef je het         Configure IP-address3 geef je het         Configure IP-address3 geef je het         Configure MODBUS station' en         Modbus poort 'Configure Port'.         Vervolgens moet nog een virtueel MAC         Configure IP-address van de Alfen         Station Interviewer         Station Interviewer <tr< td=""><td>-</td><td>ie <b>'Alfen</b>', Vervolgens kies ie bij <b>Sele</b>o</td></tr<>                                                                                                    | -                                                                                                    | ie <b>'Alfen</b> ', Vervolgens kies ie bij <b>Sele</b> o                                 |
| Image: Constraint of the second of the constraint of the second of the constraint of the constraint of the constr                             | Enter the connection details necesary such that the device can make a connection.                                                             | device model? de laadnaal: Alfen EV                                                      |
| Bij Configure IP-address3 geer je het<br>Bij Configure IP-address3 geer je het<br>IP-adres van de Alfen laadpaal in.<br>Eventueel pas je het Modbus adres no<br>aan in 'Configure MODBUS station' en<br>Modbus poort 'Configure Port'.<br>Vervolgens moet nog een virtueel MAC<br>adres ingesteld worden om de Alfen<br>laadpaal te identificeren. Dit Virtuele<br>MAC-ID is absoluut noodzakelijk om de<br>laadpaal via de Jullix te kunnen bestur<br>je schakelt Use Virtual MAC4 in en je<br>vult het Virtual MAC5 met bijhorende                                                                                                    | Configure MODBUS station                                                                                                    | Di Confinue ID oddrogo2 postio by                                                        |
| 3       IP-adres van de Alfen laadpaal in.         IP-adres van de Alfen laadpaal in.       Eventueel pas je het Modbus adres no aan in 'Configure MODBUS station' en Modbus poort 'Configure Port'.         Vervolgens moet nog een virtueel MAC adres ingesteld worden om de Alfen laadpaal te identificeren. Dit Virtuele MAC adres ingesteld worden om de Alfen laadpaal te identificeren. Dit Virtuele MAC -ID is absoluut noodzakelijk om de laadpaal via de Jullix te kunnen bestur Je schakelt Use Virtual MAC4 in en je vult het Virtual MAC5 met bijhorende                                                                                                    | 1<br>Confirma 10 address                                                                                                    | Bij Configure IP-address3 geef je ne                                                     |
| Invested Plasters       Eventueel pas je het Modbus adres no         Cenfigure Part       aan in 'Configure MODBUS station' en Modbus poort 'Configure Port'.         Vervolgens moet nog een virtueel MAC       adres ingesteld worden om de Alfen laadpaal te identificeren. Dit Virtuele MAC-ID is absoluut noodzakelijk om de laadpaal via de Jullix te kunnen bestur Je schakelt Use Virtual MAC4 in en je vult het Virtual MAC5 met bijhorende                                                                                                    | 3                                                                                                    | IP-adres van de Alfen laadpaal in.                                                       |
| Configure ModBUS station' en Modbus poort 'Configure Port'.         This device separts virtual MAC This is needed when convecting to modeus enabled charges:         Une Virtual MAC 4         Notes in the convecting to modeus enabled charges:         Une Virtual MAC 5         Internet of the convecting to modeus enabled charges:         Very olgens moet nog een virtueel MAC address ingesteld worden om de Alfen laadpaal te identificeren. Dit Virtuele MAC-ID is absoluut noodzakelijk om de laadpaal via de Jullix te kunnen bestur Je schakelt Use Virtual MAC4 in en je vult het Virtual MAC5 met bijhorendee                                                                                                    | Invalid IP address                                                                                                    | Eventueel pas je het Modbus adres no                                                     |
| State       Modbus poort 'Configure Port'.         Modbus poort 'Configure Port'.       Vervolgens moet nog een virtueel MAC         State       Modbus poort 'Configure Port'.         Vervolgens moet nog een virtueel MAC       adres ingesteld worden om de Alfen         Iaadpaal te identificeren. Dit Virtuele         MAC-ID is absoluut noodzakelijk om de laadpaal via de Jullix te kunnen bestur         Joer         Yteal MAC 10 est         Tot de tot tot ook         Tot de tot tot ook         State         State                                                                                                    |                                                                                                    | aan in 'Configure MODBUS station' en                                                     |
| Modubus poort Conligure Port.<br>Vervolgens moet nog een virtueel MAC<br>adres ingesteld worden om de Alfen<br>laadpaal te identificeren. Dit Virtuele<br>MAC-ID is absoluut noodzakelijk om de<br>laadpaal via de Jullix te kunnen bestur<br>Je schakelt <b>Use Virtual MAC4</b> in en je<br>vult het <b>Virtual MAC5</b> met bijhorende                                                                                                    | Sold Sold Sold Sold Sold Sold Sold Sold                                                                                                    | Madhus poort (Configure Dort)                                                            |
| Vervolgens moet nog een virtueel MAC<br>adres ingesteld worden om de Alfen<br>laadpaal te identificeren. Dit Virtuele<br>MAC-ID is absoluut noodzakelijk om de<br>laadpaal via de Jullix te kunnen bestur<br>Je schakelt <b>Use Virtual MAC4</b> in en je<br>vult het <b>Virtual MAC5</b> met bijhorende                                                                                                    |                                                                                                    | Moubus poort Configure Port.                                                             |
| adres ingesteld worden om de Alfen<br>laadpaal te identificeren. Dit Virtuele<br>MAC-ID is absoluut noodzakelijk om de<br>laadpaal via de Jullix te kunnen bestur<br>Je schakelt <b>Use Virtual MAC4</b> in en je<br>vult het <b>Virtual MAC5</b> met bijhorende                                                                                                    | This device supports virtual MAC. This is needed when connecting to modilus enabled charge                                                    | Vervolgens moet nog een virtueel MAG                                                     |
| Image: Source of the source of the source                             | Use Virtual MAC                                                                                                    | adres ingesteld worden om de Alfen                                                       |
| >       >         Weak MAC POP code       6         Instant MAC POP code       6         Instant MAC POP code       1         Total MAC POP code       6         Instant MAC POP code       1         Total MAC POP code       6         Instant MAC POP code       1         Instant MAC POP code       1         Instant Pop code       1         Instant Pop code       1         Instant Pop code       1         Instant Pop code       1         Instant Pop code       1         Instant Pop code       1         Instenter       1 <tr< td=""><td>Virtual MAC</td><td>laadpaal te identificeren. Dit Virtuele</td></tr<>                                                                                                    | Virtual MAC                                                                                                    | laadpaal te identificeren. Dit Virtuele                                                  |
| 6       Iaadpaal via de Jullix te kunnen bestur         7       Image         7       Image                                                                                                    | 000000000000000000000000000000000000000                                                                                                    | MAC-ID is absoluut noodzakelijk om de                                                    |
| 7 mm       7                                                                                                    | Virtual MAC POP code                                                                                                    |                                                                                          |
| 7 m m<br>7 km m<br>7 km m m<br>7 km m m<br>7 km m m<br>7 km m m m m m m m m m m m m m m m m m m                                                                                                     |                                                                                                    | laadpaal via de juliix te kunnen bestur                                                  |
| 7 🔤 🚾 vult het Virtual MAC5 met bijhorende                                                                                                    | Invalid PDP code                                                                                                    | Je schakelt Use Virtual MAC4 in en je                                                    |
|                                                                                                    | 7 Apply Privat                                                                                                    | vult het <b>Virtual MAC5</b> met bijhorende                                              |

Via **Apply 7** wordt de verbinding gemaakt. Als de gegevens juist zijn ingevuld wordt dit bevestigd.

De Virtuele MAC-ID's die nodig zijn voor de slimme besturing van de Alfenlaadpaal kan je bekomen bij Elicity. Behalve de MUON heeft elke laadpaal nog een uniek 'Viruele' MAC-ID nodig voor identificatie van de data en om deze te kunnen besturen. Je kan een Virtuele MAC-ID maar één keer gebruiken. De MUON laadpalen zijn al geïdentificeerd met hun MAC-ID en hebben dus geen virtuel MAC-ID nodig.

#### Alfen laadpaal toevoegen aan de installatie

Nadat de Alfen-laadpaal is geïnstalleerd en geconfigureerd en is gekoppeld met de Jullix, moet de laadpaal ook nog worden toegevoegd aan de installatie in het portaal. Eerst moet je op het portaal bij configuratie(1), apparaten(2) instellen(3) de Alfen laadpaal via het Virtuele MAC-ID claimen. Dit doe je door bij **Claim apparaat** bij MAC-id het virtuele MAC-ID in te geven (4), bij POP-code (5) geef je opnieuw de POP-code. Door te klikken op het plusteken (6) wordt het MAC-ID en de POP-code gecontroleerd en is het apparaat geclaimd.

#### ×

Als MAC-ID en POP-code overeenkomen en het apparaat is geclaimd(1) dan komt er een pop-up venster (2) met de vraag of je apparaat wil toevoegen aan de installatie. Kies **Ja** om de Alfen laadpaal toe te voegen aan je installatie.

alfen

#### INNOVOLTUS

| MIN JULIX          | н           | +                       |                                                                                         | ~ - 0 X            |
|--------------------|-------------|-------------------------|-----------------------------------------------------------------------------------------|--------------------|
| ← → C (a min).     | ikbe/config | uration#device_settings |                                                                                         | \$2 ≈7 El ⊕ Gant 3 |
| JULLIX 🌮           |             |                         | Apparaat geclaimd                                                                       |                    |
| Configurat         | tie         | Apparaten               | Wilt u dit apparaat toevoegen aan de installatie?                                       |                    |
| Controle           | ~           | Тури                    | 2 🚺 Nec                                                                                 |                    |
| Laadpaal           | $\sim$      |                         | Geen apparaten gevonden                                                                 |                    |
| Slimme     stekker | ~           |                         | Momenteel zijn er geen apparaten toegewezen aan deze installatie. Wijs ze hieronder toe |                    |
| Convormer          | ~           | Voeg apparaat toe       |                                                                                         |                    |
| GB Apparaten       | ^           |                         |                                                                                         | +                  |
| Instellingen       |             | Claim apparaat          | POP-code                                                                                |                    |
| Algemeen           | ~           |                         |                                                                                         | +                  |
|                    |             | Apparaat geclaimd!      |                                                                                         | ×                  |
|                    |             |                         |                                                                                         |                    |

De Alfen laadpaal komt bij in de lijst van apparaten te staan. Je kan eventueel de naam van de laadpaal nog wijzigen (1)

| 💌 🛛 innovoltus ALLIX configuration | × Ø MIN JALLX × +                                   |                               |                 |        | - 0 ×          |  |  |
|------------------------------------|-----------------------------------------------------|-------------------------------|-----------------|--------|----------------|--|--|
| ♦ → Ø E minjulikbe/s               | configuration#device_settings                       |                               |                 |        | No 🛛 🕲 Det 🕴 i |  |  |
| JULLIX                             | * DEMO installatie - 3th rock from the sun, Solar S | iyatem, Earth - Milky Way 🛛 👻 | ∎ k² @ @        | E) 🖶 🗢 |                |  |  |
| Configuratie                       | Apparaten                                           |                               |                 |        |                |  |  |
| Q Controle ∨                       | Type id                                             | Naam                          |                 |        |                |  |  |
| 🗈 Laadpaal 🗸 🗸                     | D)                                                  | Muon N32                      | Online via CM   |        | © I ¢          |  |  |
| • Slim<br>stopcontact ~            | · · · · · · · · · · · · · · · · · · ·               | Julix V2                      | Online          |        | 0              |  |  |
| 🏟 Omvormer 🗸 🗸                     | D0:97:D9:10:00:04                                   | Alfen                         | Office          |        | ® <b>• • 1</b> |  |  |
| 🖬 Apparaten 🗠                      | •                                                   | Boiler                        | Online via UNI  |        | © I ¢          |  |  |
| Instellingen                       | $1 \cdot -$                                         | TV                            | Collect via CRM |        | © I ¢          |  |  |
| 🌣 Algemeen 🗸 🗸                     | Voeg apparaat toe                                   |                               |                 |        |                |  |  |
|                                    | Please select                                       |                               |                 |        |                |  |  |
|                                    | Claim apparaat                                      |                               |                 |        |                |  |  |
|                                    | MAC-D                                               |                               | POP-code        |        |                |  |  |
|                                    |                                                     |                               |                 |        | +              |  |  |
|                                    |                                                     |                               |                 |        |                |  |  |
|                                    |                                                     |                               |                 |        |                |  |  |
|                                    |                                                     |                               |                 |        |                |  |  |
|                                    |                                                     |                               |                 |        |                |  |  |

Als de laadpaal is toegevoegd aan de installatie kan de laadpaal verder ingesteld worden, op het portaal via **configuratie** ⇒ **Laadpaal**